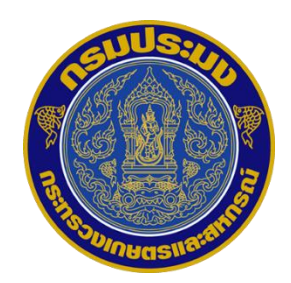

## แนวทางการประเมินผลการปฏิบัติราชการของข้าราชการกรมประมง

# ในโปรแกรมระบบสารสนเทศทรัพยากรบุคคล (DPIS 6)

สำหรับข้าราชการที่มีคำสั่งย้าย คำสั่งปฏิบัติหน้าที่ และหรือคำสั่งอื่นๆ ที่เกี่ยวข้อง

ระหว่างรอบการประเมิน

#### แนวทางการประเมินผลการปฏิบัติราชการของข้าราชการกรมประมง

#### ในโปรแกรมระบบสารสนเทศทรัพยากรบุคคล (DPIS 6)

#### สำหรับข้าราชการที่มีคำสั่งย้าย คำสั่งปฏิบัติหน้าที่ และหรือคำสั่งอื่นๆ ที่เกี่ยวข้อง ระหว่างรอบการประเมิน

 จัดทำตัวชี้วัดรายบุคคล ตามแบบฟอร์มข้อตกลงการประเมินผลสัมฤทธิ์ของงาน ทั้ง 2 ที่ คือ หน่วยงานสังกัดเดิม และหน่วยงานสังกัดใหม่ น้ำหนักที่ละ 100 รวมเป็น ร้อยละ 200

| แบบฟอร์มข้อดกลงการประเมินผลสัมถุทธิ์ของงาน                               |                   |             |                             |            |            |         |  |  |  |  |  |
|--------------------------------------------------------------------------|-------------------|-------------|-----------------------------|------------|------------|---------|--|--|--|--|--|
|                                                                          |                   | รอบการประเม | มิน                         | ครั้งที่ ๑ | ครั้งที่ ๒ |         |  |  |  |  |  |
| ชื่อผู้รับการประเมิน (นาย/นาง/นางสาว)                                    |                   | สงนาม       | วันที่                      |            |            |         |  |  |  |  |  |
| ตำแหน่ง                                                                  | สังกัด            |             |                             |            |            |         |  |  |  |  |  |
| ชื่อผู้บังคับบัญชา (นาย/นาง/นางสาว)                                      |                   | สงนาม       |                             |            | วันที่     |         |  |  |  |  |  |
| ตำแหน่ง                                                                  | . สังกัด          |             |                             |            |            |         |  |  |  |  |  |
| ชื่อผู้ให้ความเห็นในการประเมิน (นาย/นาง/นางสาว)                          |                   | สงนาม       |                             |            | วันที่     |         |  |  |  |  |  |
| ตำแหน่ง                                                                  |                   |             |                             |            |            |         |  |  |  |  |  |
|                                                                          |                   |             |                             |            |            |         |  |  |  |  |  |
| ล้าหว้องเองาน                                                            |                   | คะแบ        | <mark>เนตามระดับเป</mark> า | พมาย       |            | น้ำหนัก |  |  |  |  |  |
| N 20 MINUTE IN                                                           | e                 | in          | en                          | æ          | æ          |         |  |  |  |  |  |
| ส่วนที่ ๑ ดัวชี้วัดดามการกิจหลัก น้ำหนักรวม ร้อยละ ๗๐                    |                   |             |                             |            |            |         |  |  |  |  |  |
| Ø                                                                        |                   |             |                             |            |            |         |  |  |  |  |  |
| lo                                                                       |                   |             |                             |            |            |         |  |  |  |  |  |
| តា                                                                       |                   |             |                             |            |            |         |  |  |  |  |  |
| α                                                                        |                   |             |                             |            |            |         |  |  |  |  |  |
| ส่วนที่ ๒ ด้วซี้วัดบังคับ น้ำหนักรวม ร้อยละ ๒๐                           |                   |             |                             |            |            |         |  |  |  |  |  |
| Ø                                                                        |                   |             |                             |            |            |         |  |  |  |  |  |
| lo                                                                       |                   |             |                             |            |            |         |  |  |  |  |  |
| or                                                                       |                   |             |                             |            |            |         |  |  |  |  |  |
| ส่วนที่ ๓ ดัวซี้วัดดามงานที่ได้รับมอบหมาย น้ำหนักรวม ร้อยละ ๑๐           |                   |             |                             |            |            |         |  |  |  |  |  |
| Ø                                                                        |                   |             |                             |            |            |         |  |  |  |  |  |
| ko                                                                       |                   |             |                             |            |            |         |  |  |  |  |  |
| ศา                                                                       |                   |             |                             |            |            |         |  |  |  |  |  |
|                                                                          |                   |             |                             |            | น้ำหนักรวม | e00%    |  |  |  |  |  |
|                                                                          |                   |             |                             |            |            |         |  |  |  |  |  |
| <b>หมายเหต</b> ุ ให้ผู้ประเมินจัดทำตัวขึ้วัดรายบุคคล ค่าเป้าหมาย และกำหน | หน้ำหนักตัวขึ้วัด | ดามแบบฟอร์  | ลมในช่วงดันรอบก             | การประเมิน |            |         |  |  |  |  |  |
|                                                                          |                   |             |                             |            |            |         |  |  |  |  |  |

2. บันทึกตัวชี้วัดรายบุคคลในโปรแกรมระบบสารสนเทศทรัพยากรบุคคล (DPIS 6) ดังนี้

2.1 เข้าใช้งานโปรแกรมระบบสารสนเทศทรัพยากรบุคคล (DPIS 6) โดยใส่เลขประจำตัวประชาชน รหัสผ่านที่ กำหนดเอง และกดเข้าสู่ระบบ

|          | ເข้าสู่ระบบ ໂດຍ           |
|----------|---------------------------|
|          | 🖉 Username ແລະ Password 🐱 |
| Userna   | me                        |
| เลขบัตรเ | ประจำตัวประชาชน           |
| Passwo   | rd                        |
|          | ord 2 @                   |

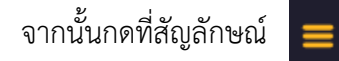

ที่ปรากฏอยู่มุมบนซ้าย และเลือกหัวข้อ การประเมินผลการปฏิบัติราชการ

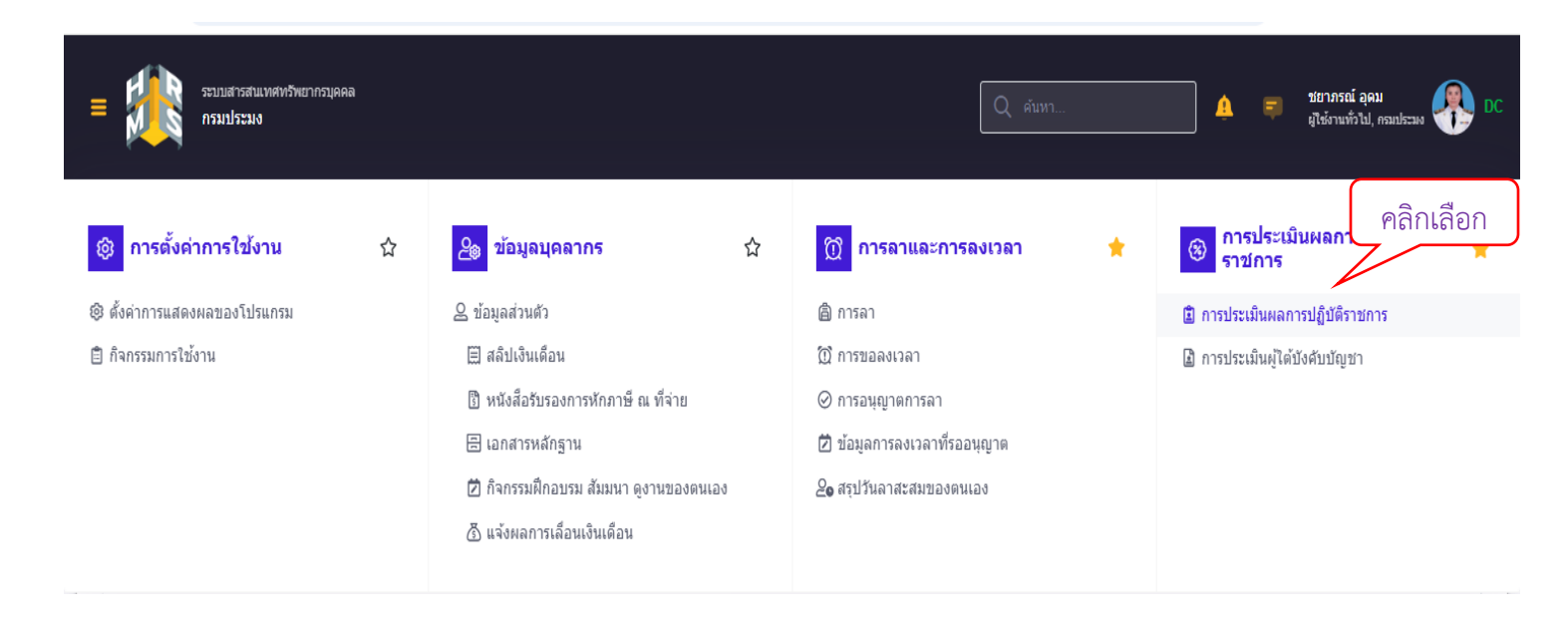

### 2.2 เลือกรอบการประเมินที่ต้องการบันทึกตัวชี้วัด และกดเพิ่มข้อมูล

| การประเมินผลการป | <b>ฏิบัติราชการ</b> 🗋 - การประเมินผลการปฏิบัติราชการ - การประเมินผลการปฏิบัติราชการ | ③ Help                                          |
|------------------|-------------------------------------------------------------------------------------|-------------------------------------------------|
|                  |                                                                                     |                                                 |
| ประจำปังบประมาณ  | ทั้งหมด 🗸                                                                           | ,О е́шил                                        |
|                  | ทั้งหมด                                                                             | 2                                               |
| รายการแบบประ     | 2568/2                                                                              | D รายงานตัวขั้วครายบุคคล (]ศัตลอก + เพิ่มข้อมูล |
|                  | 2568/1                                                                              |                                                 |
|                  | 2567/2                                                                              |                                                 |
|                  | 2567/1                                                                              |                                                 |
|                  | 2566/2                                                                              |                                                 |
|                  | 2566/1                                                                              |                                                 |
|                  |                                                                                     | กรุณากดค้นหาเพื่อแสดงข้อมูล                     |
|                  |                                                                                     |                                                 |
|                  |                                                                                     |                                                 |

ผู้รับการประเมิน \* ชื่อ-นามสกุล นางสาวกรรณิการ์ บุญยัง 🖯 ปรับปรุงข้อมูล ตำแหน่งในการบริหาร ตำแหน่งในสายงาน กรุณาเลือกตำแหน่งในการบริหารงาน นักทรัพยากรบุคคล  $\times$   $\sim$  $\sim$ งาน ระดับตำแหน่ง ส่านัก/กอง กลุ่มทะเบียนประวัติและบำเหน็จควา... 🗙 🗸 ช่านาญการ × × อัตราเงินเดือน ผู้บังคับบัญชาจากที่เดิม ผู้ให้ข้อมูลการประเมิน ชื่อ-นามสกุล เลือก 🖯 ปรับปรุงข้อมูล นายชัยพฤกษ์ อัครพิพัฒน์สกุล  $\Diamond$ ดำแหน่งในการบริหาร ตำแหน่งในสายงาน นักทรัพยากรบุคคล กรุณาเลือกตำแหน่งในการบริหารงาน × ×  $\sim$ งาน ระดับตำแหน่ง ช่านาญการ  $\times$   $\sim$ 

2.3 เลือกผู้ให้ข้อมูลการประเมิน > ผู้บังคับบัญชาจากที่เดิม ,

# เลือกผู้บังคับบัญชา/ผู้ประเมิน > ผู้บังคับบัญชาจากที่ใหม่ และเลือกผู้บังคับบัญชาชั้นเหนือขึ้นไป ตามลำดับชั้น

|                         |                        | ผู้บังคับบัญชาจากที่ใหม่                                                    |
|-------------------------|------------------------|-----------------------------------------------------------------------------|
| ชื่อผู้บังคับบัญชา/ผู้บ | ไระเมิน                |                                                                             |
| * ชื่อ-นามสกุล          | นางสาวรุ่งอรุณ ครองบุญ | เลือก 🖉 🖯 ปรับปรุงข้อมูล                                                    |
| ดำแหน่งในสายงาน         | นักทรัพยากรบุคคล       | X Y ดำแหน่งในการบริหาร หัวหน้ากลุ่ม X Y                                     |
| ระดับดำแหน่ง            | ช่านาญการพิเศษ         | ผู้บังคับบัญชาตามลำดับชั้น                                                  |
| ชื่อผู้บังคับบัญชาเหเ   | <u>เือขึ้นไป</u>       |                                                                             |
| ชื่อ-นามสกุล            | นายเดชา ปรัชญารัตน์    | เลือก 🖉 🖯 ปรับปรุงข้อมูล                                                    |
| ตำแหน่งในสายงาน         | ผู้อำนวยการ            | <ul> <li>ดำแหน่งในการบริหาร</li> <li>ผู้อำนวยการกอง</li> <li>× ∨</li> </ul> |
| ระดับดำแหน่ง            | อำนวยการสูง            | × ~                                                                         |

## จากนั้นกดบันทึก

| ชื่อผู้บังคับบัญชาเหนื | ่อขึ้นไปอีกชั้นหนึ่ง |         |                           |               |        |        |
|------------------------|----------------------|---------|---------------------------|---------------|--------|--------|
| ชื่อ-นามสกุล           | นายประเทศ ชอรักษ์    | เลือก 🛆 | 📿 ปรับปรุงข้อมูล          |               |        |        |
| ดำแหน่งในสายงาน        | นักบริหาร            | x ~     | ดำแหน่งในการบริหาร<br>งาน | รองอธิบดี     |        | × ~    |
| ระดับดำแหน่ง           | บริหารดัน            | x ~     |                           |               |        |        |
|                        |                      |         |                           |               |        |        |
|                        |                      |         |                           | $\rightarrow$ | บันทึก | ยกเลิก |

 2.4 เลือกแบบประเมินผลการปฏิบัติราชการ เพื่อบันทึกตัวชี้วัดตามแบบฟอร์มข้อตกลงผลสัมฤทธิ์ของงานที่ได้ ตกลงไว้ร่วมกันกับผู้บังคับบัญชา/ผู้ประเมิน ทั้งจากหน่วยงานสังกัดเดิมและหน่วยงานสังกัดใหม่

| การประเมินผลการบ | ไฏิบัติราชการ 🛆         | • การประเมินผลก          | ารปฏิบัติราชการ = การประ | ะเมินผลการปฏิบัติราชการ |            |                                                                                                    |            |                 |                          | Help          |
|------------------|-------------------------|--------------------------|--------------------------|-------------------------|------------|----------------------------------------------------------------------------------------------------|------------|-----------------|--------------------------|---------------|
| ประจำปึงบประมาณ  | 2568/1                  |                          |                          | ~                       | <u>,</u> О | С                                                                                                  |            |                 |                          |               |
| รายการแบบประ     | ะเมินรายบุคคล           |                          |                          |                         |            |                                                                                                    | 🛿 รายงานตั | วชี้วัดรายบุคคล | 🗋 คัดลอก                 | + เพิ่มข้อมูล |
| 10 🗸 แสด         | ลง 1 ถึง 1 จากทั้งหม    | ด 1 รายการ               |                          |                         |            |                                                                                                    |            |                 |                          | ส่งออกไฟล์ 🗸  |
| จัดการ           | หลักเกณฑ์<br>การประเมิน | ปึงบประมาณ <sub>↑↓</sub> | พิมพ์                    | สถานะ                   |            | ส่านัก/กอง                                                                                         | %          | ่า↓ ผลก         | ารประเมิน <sub>↑↓</sub>  | ผลสัมฤทธิ์ฯ   |
| แบบประเมินผล     | าการปฏิบัติงาน          |                          |                          |                         |            |                                                                                                    |            |                 |                          |               |
|                  | )<br>R                  | 2568/1                   |                          | รอดั้งเป้าหมาย          |            | กระทรวงเวษอรและสหกรณ์ / กรมประมง / กองบริทรทรัทธากรบุกคล /<br>กลุ่มหะเบียนประวัติและปาเหน็จความชอบ | 70/30/0    | [ยังไม          | iอนุญาตให้เห็น<br>คะแนน] |               |
| 10 🗸 แสด         | ลง 1 ถึง 1 จากทั้งหม    | ด 1 รายการ               |                          |                         |            |                                                                                                    |            |                 |                          | < 1 →         |

 2.5 บันทึกตัวขี้วัดรายบุคคลในระบบสารสนเทศทรัพยากรบุคคล (DPIS 6) โดยบักทึกตัวชี้วัดทั้งจากหน่วยงาน สังกัดเดิมและหน่วยงานสังกัดใหม่ทุกตัวชี้วัด และกำหนดค่าน้ำหนักของแต่ละตัวชี้วัดหาร 2 ซึ่งเมื่อบันทึกตัวชี้วัด ทั้งที่เดิมและที่ใหม่แล้วน้ำหนักรวมกันเท่ากับร้อยละ 100

| เป้าหมายการปฏิบัติงาน                                   |             | 2 ให้คะแนนผลการ                                               | ปฏิบัติงาน                                                                | 3 ผลการประเมิน                                                |                                                                 | 4 แผนพัฒนาผลการปฏิ                          | บัดิงานรา | ายบุคค     | ล                         | 5                         | ความ           | มเห็นของ   | ผู้บังคับบัญ | )ชาเหนึ่ง | อขึ้นไป       |
|---------------------------------------------------------|-------------|---------------------------------------------------------------|---------------------------------------------------------------------------|---------------------------------------------------------------|-----------------------------------------------------------------|---------------------------------------------|-----------|------------|---------------------------|---------------------------|----------------|------------|--------------|-----------|---------------|
| บการประเมิน:<br>แหน่ง:                                  | นาย<br>นักท | ข้ยพฤกษ์ อัครพิพัฒน์สกุล<br>เร็พยากรบุคคล ระดับข่านาญการ      |                                                                           |                                                               | ปึงบประมาณ:<br>รอบที่: 1                                        | 2566<br>(เปิดรอบ)                           |           |            |                           | สถานะ:                    | รอดั้งเ        | เป้าหมาย   |              |           |               |
| ห้ข้อมูลการประเมิน:<br>่งดับบัญชา/ผู้ประเมิน:<br>⊓ยเหตุ |             | นางสาวเอกอนงค์ เลี่ยมนิมิตร<br>นางสาวชยาภรณ์ อุดม<br>-        |                                                                           |                                                               | ผู้บังคับบัญชาเหนือขึ้น<br>ผู้บังคับบัญชาเหนือขึ้น              | ไป:<br>ไปอีกชั้นหนึ่ง:                      |           | นาง<br>นาย | สาวรุ่งอรุเ<br>เมานพ หา   | ແ ครองบุญ<br>ແ            | į              |            |              |           |               |
| 1.1 ผลสำเร็จของงา                                       | นที่คาดหวัง | 3                                                             | ň                                                                         | ชี้วัดที่เดิม ข้อ 1-3                                         |                                                                 |                                             | คะแนนน้ำ  | าหนักที่สั | วหาร 2 ทั้ง<br>ไม่ให้เกิน | จากที่เดิมแส<br>100 คะแนะ | าะที่ใหม่<br>เ | รวมน้ำหนัก |              | +0        | พิ่มดัวชี้วัด |
| จัดการ                                                  | ลำดับ ↑ุ    | ดัวขี้วัดอ้างอิง                                              | ตัวซี้วัด (KPI)                                                           |                                                               |                                                                 |                                             | น้ำห      | หนัก       | 7/                        | เป้า<br>2                 | เหมาย<br>3     | 4          | ผลง<br>5     | ทนจริง    | จำนวนไฟล์     |
|                                                         | 1           | 07 งานที่ใต้รับมอบหมายจากผู้บังคับ<br>บัญชา                   | 10. ร้อยละความสำเร็จและความถูกด้<br>นับจากวันที่ได้รับเรื่อง (ที่เดิม)    | ้องในการตรวจสอบและจัดการเอก                                   | สารเกี่ยวกับพัสดุ ครุภัณฑ์ งบประม                               | าณของกลุ่ม ภายใน 3 วันทำการ                 | זר        | 15         | 1                         | 2                         | 3              | 4          | 5            | ۲         |               |
|                                                         | 2           | 05.งานตามหน้าที่ความรับผิดชอบของ<br>ตำแหน่ง (Job Description) | 8.ร้อยละความสำเร็จและความถูกต้อง<br>เดิม)                                 | งในการการบันทึกข้อมูลอบรมที่ใด"                               | รับจากทุกกลุ่มในกอง ตั้งแต่ เดือนท                              | เฤษภาคม - มิถุนายน 2565 (ที่                |           | 10         | 1                         | 2                         | 3              | 4          | 5            | ۲         |               |
|                                                         | 3           | 05.งานตามหน้าที่ความรับผิดชอบของ<br>ดำแหน่ง (Job Description) | 3.ระยะเวลาเฉลี่ยของความสำเร็จและ<br>จากวันที่กลุ่มใต้รับหนังสือ (ที่เดิม) | ะความถูกต้องในการดำเนินการจัดห                                | ำข้อมูลตามคำขอจากหน่วยงานภา                                     | ยใน-ภายนอกทันดามกำหนด นับ                   |           | 15         | 1                         | 2                         | 3              | 4          | 5            | ۲         | ÷             |
|                                                         | 4           | 05.งานตามหน้าที่ความรับผิดชอบของ<br>ดำแหน่ง (Job Description) | 4. ร้อยละความสำเร็จและความถูกต้อ                                          | งใน การบันทึกผลการปฏิบัติราชก                                 | เรของข้าราชการ รอบที่ 2/2565 (ส่                                | วนกลางและส่วนภูมิภาค)                       | ٦I        | 15         | 1                         | 2                         | 3              | 4          | 5            | 8         |               |
|                                                         | 5           | 05.งานดามหน้าที่ความรับผิดชอบของ<br>ดำแหน่ง (Job Description) | 5. ร้อยละความสำเร็จและความถูกต้อ<br>โปรแกรมสารสนเทศทรัพยากรบุคคล          | งของการบันทึกข้อมูลบุคคลประวัต<br>(DPIS) ตามคำสั่งกระทรวงเกษต | นุ่คคลของข้าราชการและลูกจ้างปร<br>และสหกรณ์ คำสั่งกรมประมง และเ | ะะจำด้วยไฟล์ Excel และระบบ<br>คำสั่งจังหวัด |           | 15         | 1                         | 2                         | 3              | 4          | 5            | 8         |               |
|                                                         | 6           | 07 งานที่ได้รับมอบหมายจากผู้บังคับ<br>บัญชา                   | 6. ร้อยละของการเบิกจ่ายเงินงบประม                                         | งาณรายจ่ายประจำระดับหน่วยงาน                                  | (คำอธิบายดัวขี้วัด เอกสารแนบที่ 8                               | )<br>ข้อ 4 - 9                              |           | 10         | 1                         | 2                         | 3              | 4          | 5            | 8         |               |
|                                                         | 7           | 05.งานตามหน้าที่ความรับผิดชอบของ<br>ดำแหน่ง (Job Description) | 7. การประเมินสถานะของหน่วยงานใ                                            | นการเป็นระบบราชการ 4.0 (PMQ)                                  | 4.0) (ค่าอซิบายดัวขี้วัด เอกสารแ                                | นบที่ 9)                                    |           | 10         | 1                         | 2                         | 3              | 4          | 5            | ۲         |               |
|                                                         | 8           | 07 งานที่ใต้รับมอบหมายจากผู้บังคับ<br>บัญชา                   | 8. ร้อยละความสำเร็จของการส่งรายง<br>เดือน                                 | านแผนและผลการปฏิบัติงานประจำ                                  | าปังบประมาณ 2566 (1 ค.ค. 65-3                                   | 1 มี.ค. 66) ภายในวันที่ 5 ของ               |           | 5          | 1                         | 2                         | 3              | 4          | 5            | 8         |               |
|                                                         | 9           | 07 งานที่ได้รับมอบหมายจากผู้บังคับ<br>บัญชา                   | 9. ระดับความส่าเร็จในการจัดทำรายง                                         | งานประจำปี 2565 ของกองบริหารา                                 | ารัพยากรบุคคล                                                   |                                             |           | 5          | 1                         | 2                         | 3              | 4          | 5            | 8         |               |
|                                                         |             |                                                               |                                                                           |                                                               |                                                                 | น้ำหนักรวม                                  |           | 100        |                           |                           |                |            |              |           |               |

2.6 เมื่อสิ้นรอบการประเมิน ให้รายงานผลงานจริงตามตัวชี้วัดแต่ละตัวที่ได้บันทึกไว้ในโปรแกรมระบบสารสนเทศ ทรัพยากรบุคคล (DPIS 6) โดยเลือกหัวข้อ บันทึกผลงานจริง

|         | 5 🛞 :                      | การประเมินผ | งลการ      | ปฏิบัติราชการ                                   |                                                                                                    |         |   |   |               |   |   |
|---------|----------------------------|-------------|------------|-------------------------------------------------|----------------------------------------------------------------------------------------------------|---------|---|---|---------------|---|---|
| 1.1 ผล  | ่ง <mark>ำ</mark> เร็จของง | านที่คาด    | หวัง       |                                                 |                                                                                                    |         |   |   |               |   |   |
|         | ัดการ                      | ลำดับ       | <b>↑</b> ↓ | ตัวชี้วัดอ้างอิง                                | ดัวชี้วัด (KPI)                                                                                                    | น้ำหนัก | 1 | 2 | เป้าหมาย<br>3 | 4 | 5 |
| บันทึกผ | งานจริง<br>🥒 <u>ต</u> ิ    | 1           |            | 07 งานที่ได้รับมอบ<br>หมายจากผู้บังคับ<br>บัญชา | 1. ร้อยละความส่าเร็จและความถูกต้องในการ<br>ตรวจสอบและจัดการเอกสารเกี่ยวกับพัสดุ<br>ครุภัณฑ์ งบประมาณของกลุ่ม ภายใน 3 วันทำการ<br>นับจากวันที่ได้รับเรื่อง (ที่เดิม) | 15      | 1 | 2 | 3             | 4 | 5 |

2.7 บันทึกผลงานจริงที่ดำเนินการได้ของตัวชี้วัดแต่ละตัวจนครบทุกตัวในช่อง ผลงานจริง พร้อมระบุว่าสามารถ ดำเนินการได้ตามค่าเป้าหมายที่เท่าไหร่ และได้คะแนนเท่าไหร่ จากนั้นกดบันทึก \*กรณีที่ผู้บังคับบัญชาให้แนบ หลักฐานประกอบการรายงานผลงานจริง ให้สแกนเอกสารแนบในรูป PDF เพื่อแนบไฟล์\*

| ลการป <b></b> ؤ | เพิ่มผลงานจริงตามดัวชี้วัด              | ×                                                                                                    |
|-----------------|-----------------------------------------|----------------------------------------------------------------------------------------------------|
| ดหวัง           | ล่าดับที่                               | 1                                                                                                    |
| τJ              | ประเด็นการประเมินผลการปฏิบัติ<br>ราชการ | 07 งานที่ได้รับมอบหมายจากผู้บังคับบัญชา                                                                                                    |
|                 | ตัวชี้วัดอ้างอิง                        | 07 งานที่ได้รับมอบหมายจากผู้บังคับบัญชา                                                                                                    |
|                 | ตัวขี้วัด                               | 1. ร้อยละความสำเร็จและความถูกต้องในการตรวจสอบและจัดการเอกสารเกี่ยวกับพัสดุ ครุภัณฑ์ งบประมาณของกลุ่ม<br>ภายใน 3 วันท่าการนับจากวันที่ได้รับเรื่อง (ที่เดิม)                |
|                 | * ผลงานจริง<br>1                        | 10. ร้อยละความสำเร็จและความถูกต้องในการตรวจสอบและจัดการเอกสารเกี่ยวกับพัสดุ ครุภัณฑ์ งบประมาณของกลุ่ม<br>ภายใน 3 วันทำการนับจากวันที่ได้รับเรื่อง ได้คำเป้าหมายที่ 5<br>// |
|                 | ราคงผาจรถ<br>พร้อมกำเบิ                 | ปฏิบัติงานจริง<br>หมายที่ได้รับ<br>(ไม่เกิน 2,000 ตัวอักษร) หมายเหตุ : สามารถขยายช่องโดยกูดที่มมขวา                                                                        |
|                 | ใช้ในการประเมินผล                       | • ใช้ 🦲 ไม่ใช้                                                                                                    |
|                 |                                         | (2)<br>บันทึก ยกเล็ก                                                                                                    |
|                 | dia we                                  |                                                                                                    |

 2.8 เมื่อบันทึกผลงานจริงครบทุกตัวชี้วัดเรียบร้อยแล้ว ระบบจะปรากฏเครื่องหมาย √ สีเขียว จากนั้นกดส่งแบบ ประเมิน เพื่อให้ผู้บังคับบัญชา/ผู้ประเมิน ประเมินผลการปฏิบัติราชการ

| ไาหมายการปฏิบัติงาน                                | 2 ปลัดขนายผลการปฏิบัติงาน 3 ผลการประเมิน 4 แผนพัฒนาผล<br> |                                                                |                                                                                 | 4 แผนพัฒนาผลการปฏิบัติงาน                                                | รายบุคคล                                       |                                                   | 5              | 5 ความเห็นของผู้บังคับบัญชาเหนือขึ้นไป |        |               |    |   |           |                |
|----------------------------------------------------|-----------------------------------------------------------|----------------------------------------------------------------|---------------------------------------------------------------------------------|--------------------------------------------------------------------------|------------------------------------------------|---------------------------------------------------|----------------|----------------------------------------|--------|---------------|----|---|-----------|----------------|
| การประเมิน:<br>หน่ง:                               |                                                           | นายชัยพถกษ์ อัครทิพัฒน์สกุล<br>นักทรัพยากรบุคคล ระดับช่านาญการ |                                                                                 |                                                                          | ปึงเประมาณ:<br>รอบที:                          | 2566<br>1 (เปิดรอบ)                               |                | ដទ                                     | ານະ: 🤫 | อตั้งเป้าหม   | าย |   |           |                |
| ข้อมูลการประเมิน:<br>คับบัญชา/ผู้ประเมิน:<br>ยเหตุ |                                                           | นางสาวเอกอนงศ์ เลี้ยมบีมิตร<br>นางสาวชยาภรณ์ อุดม<br>-         |                                                                                 |                                                                          | ผู้บังคับบัญชาเหนือว่<br>ผู้บังคับบัญชาเหนือว่ | ้นไป:<br>ในไปอีกชั้นหนึ่ง:                        | นางสา<br>นายมา | วร่งอรณ ครอ<br>นพ หนูสอน               | ຈນຸຄູ  |               |    |   |           |                |
| 1.1 ผลสำเร็จของ                                    | งานที่คาดห                                                | วัง                                                            |                                                                                 |                                                                          |                                                |                                                   |                |                                        |        |               |    |   | +         | เพิ่มตัวชี้วัด |
| จัดการ                                             | สำผับ <sub>1</sub>                                        | สวขี้วัดอ้างอิง                                                | สวขีวัด (KPI)                                                                   |                                                                          |                                                |                                                   | บ้าหร่         | 'n<br>1                                | 2      | เป้าหมาย<br>3 | 4  | 6 | ผลงานจริง | สานวนไฟล       |
|                                                    | 1                                                         | 07 งานที่ใต้รับมอบหมายจากผู้บังคับบัญชา                        | 1. ร้อยละความสำเร็จและความถูกต้องในการ                                          | รตรวจสอบและจัดการเอกสารเกี่ยวกับพั                                       | สดุ ครุภัณฑ์ งบประมาณของกลุ่ม                  | ภายใน 3 วันท่าการนับจากวันที่ได้รับเรื่อง (ที่เด้ | J)             | 5 1                                    | 2      | 3             | 4  | 6 | ø         |                |
| / E / Ó                                            | 2                                                         | 05.งานตามหน้าที่ความรับผิดชอบของตำแหน่ง<br>(Job Description)   | <ol> <li>ร้อยละความสำเร็จและความถูกต้องในการ</li> </ol>                         | รการบันทึกข้อมูลอบรมที่ได้รับจากทุกก                                     | ลุ่มในกอง ตั้งแต่ เดือนพฤษภาค:                 | เ - มิถุนายน 2565 (ที่เดิม)                       |                | 0 1                                    | 2      | 3             | 4  | 6 | ø         |                |
|                                                    | 3                                                         | 05.งานตามหน้าที่ความรับผิดชอบของตำแหน่ง<br>(Job Description)   | 3.ระยะเวลาเฉลี่ยของความสำเร็จและความถูก<br>เดิม)                                | กต้องในการดำเนินการจัดทำข้อมูลตาม                                        | ศำขอจากหน่วยงานภายใน-ภาย                       | เอกทันตามกำหนด นับจากวันที่กลุ่มได้รับหนังสื      | (ส             | 5 1                                    | 2      | 3             | 4  | 6 | Ø         |                |
| Ø E Ø Ô                                            | 4                                                         | 05.งานตามหน้าที่ความรับผิดชอบของตำแหน่ง<br>(Job Description)   | 4. ร้อยละความสำเร็จและความถูกต้องใน การ                                         | รบันทึกผลการปฏิบัติราชการของข้าราช                                       | เการ รอบที่ 2/2565 (ส่วนกลางแ                  | ຈະສ່ວນກູນີກາດ)                                    |                | 5 1                                    | 2      | 3             | 4  | 6 | ø         |                |
|                                                    | 5                                                         | 05.งานตามหน้าที่ความรับผิดช่อบของตำแหน่ง<br>(Job Description)  | 5. ร้อยละความสำเร็จและความถูกต้องของกา<br>บุคคล (DPIS) ตามคำสั่งกระทรวงเกษตรและ | ารบันทึกข้อมูลบุคคลประวัติบุคคลของข<br>ะสหกรณ์ ศำสังกรมประมง และศำสังจัง | ำราชการและลูกจ้างประจำด้วยใ<br>หวัด            | ฟล์ Excel และระบบโปรแกรมสารสนเทศทรัพยา            | ns .           | 5 1                                    | 2      | 3             | 4  | б | 0         |                |
| / E / A                                            | 6                                                         | 07 งานที่ใต้รับมอบหมายจากผู้บังคับบัญชา                        | 6. ร้อยละของการเบิกจ่ายเงินงบประมาณราย                                          | เจ่ายประจำระดับหน่วยงาน (คำอธิบายด้                                      | วขี้วัด เอกสารแนบที่ 8)                        |                                                   |                | 0 1                                    | 2      | 3             | 4  | б | ø         |                |
|                                                    | 7                                                         | 05.งานตามหน้าที่ความรับผิดชอบของฝ่าแหน่ง<br>(Job Description)  | 7. การประเมินสถานะของหน่วยงานในการเป็                                           | ในระบบราชการ 4.0 (PMQA 4.0) (ค่าอ                                        | ธิบายตัวขี้วัด เอกสารแนบที่ 9)                 |                                                   |                | 0 1                                    | 2      | 3             | 4  | б | ø         | -              |
| / E / 🛍                                            | 8                                                         | 07 งานที่ใต้รับมอบหมายจากผู้บังศับบัญชา                        | 8. ร้อยละความสำเร็จของการส่งรายงานแผนเ                                          | และผลการปฏิบัติงานประจำปังบประมา                                         | ณ 2566 (1 ต.ค. 65-31 มี.ค. 66                  | ) ภายในวันที่ 5 ของเดือน                          |                | 5 1                                    | 2      | 3             | 4  | б | 0         | ÷              |
|                                                    | 9                                                         | 07 งานที่ใด่รับมอบหมายจากผู้บังคับปัญชา                        | 9. ระดับความสำเร็จในการจัดทำรายงานประจ                                          | จำปี 2665 ของกองบริหารทรัพยากรบุค                                        | คล                                             |                                                   |                | 5 1                                    | 2      | 3             | 4  | 6 | 0         |                |
|                                                    |                                                           |                                                                |                                                                                 |                                                                          |                                                | น้ำห                                              | ักรวม 10       | 0                                      |        |               |    |   |           |                |

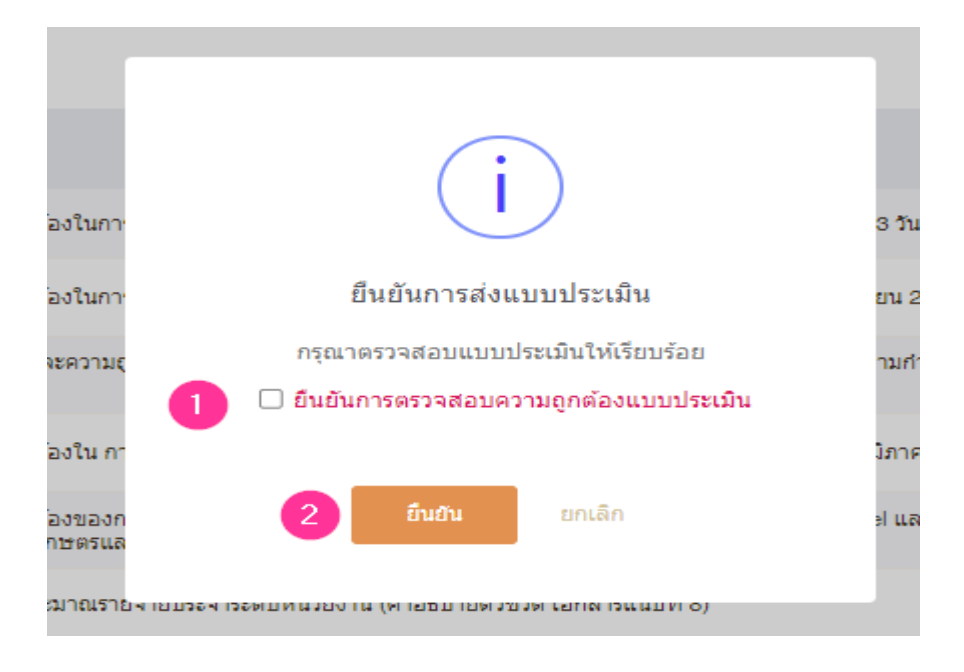

2.10 เมื่อกดส่งแบบประเมินเรียบร้อยแล้ว สถานะจะเปลี่ยนเป็น รอให้คะนน

| 🖉 ข้อมูลบุคลากร 🛞 การประเมินผล        | เกรปฏิบัติราชการ                                                |                |                            |                         |                     |                   |                                                                                                    |
|---------------------------------------|-----------------------------------------------------------------|----------------|----------------------------|-------------------------|---------------------|-------------------|----------------------------------------------------------------------------------------------------|
| การประเมินผลการปฏิบัติราชการ 🛆 การป   | ระเมินผลการปฏิบัติราชการ - การประเมินผลการปฏิบัติราชการ         |                |                            |                         |                     |                   | () Help                                                                                                  |
| 1 เป้าหมาย∧ <sup>0</sup> ‴ปปฏิบัติงาน | 2 ให้คะแนนผลการปฏิบัติงาน                                       | 3 ผลการประเมิน |                            | 4 แผนพัฒนาผลการปฏิบัติง | านรายบุคคล          | 5 ความเห็นของผู้บ | วังดับบัญชาเหนือขึ้นไป                                                                                   |
| ผู้รับการประเมิน:<br>ตำแหน่ง:         | นายขั้ยพฤกษ์ อัครพิพัฒน์สกุล<br>นักหรัพยากรบุคคล ระดับข่านาญการ |                | ปึงบประมาณ:<br>รอบที่: 1 ( | 2566<br>(ปิดรอบ)        | สถาน                | ะ: รอให้คะแบบ     | สังเกตที่สถานะจะเปลี่ยนเป็นรอให้คะแนนเมื่อ<br>รายผลงานจริงแล้วกดปุ่มส่งแบบประเมิมผล/<br>ขอแก้ไขตัวชี้วัด |
| ผู้ให้ข้อมูลการประเมิน:               | นางสาวเอกอนงค์ เลี่ยมนิมิตร                                     |                | ผู้บังคับบัญชาเหนือขึ้นไ   | J:                      | นางสาวรุ่งอรุณ ครอง | រុល្              |                                                                                                    |
| ผ้ູบังคับบัญชา/ผู้ประเมิน:            | นางสาวชยาภรณ์ อุดม                                              |                | ผู้บังคับบัญชาเหนือขึ้นไ   | ปอีกชั้นหนึ่ง:          | นายมานพ หนูสอน      |                   |                                                                                                    |
| คม เอเกซ                              |                                                                 |                |                            |                         |                     |                   |                                                                                                    |
| 1.1 ผลสาเรจของงานทศ                   | าดหวง                                                           |                |                            |                         |                     |                   |                                                                                                    |

2.11 เมื่อผู้บังคับบัญชา/ผู้ประเมิน ประเมินผลการปฏิบัติราชการครบทั้ง 2 องค์ประกอบ คือ ตัวชี้วัดผลสัมฤทธิ์ ของงาน และพฤติกรรมที่แสดงออก หรือสมรรถนะ ผู้บังคับบัญชา/ผู้ประเมินกดส่งแบบประเมินเพื่อให้ผู้รับการ ประเมินรับทราบคะแนน สถานะรอรับทราบคะนน ให้ผู้รับการประเมิน ดำเนินการกดรับทราบผลการประเมิน โดยเลือกรอบประเมิน > ค้นหา และกดที่ลูกศรมุมด้านขวา > กดรับทราบ

| 😋 ข้อมูลบุคลากร  | ร 🛞 การประเมินผลการปฏิบัติราชการ                                                     |                  |               |            |            |                     |
|------------------|--------------------------------------------------------------------------------------|------------------|---------------|------------|------------|---------------------|
| การประเมินผลการป | <b>ไฏ้บัติราชการ</b> 🗋 - การประเม่นผลการปฏิบัติราชการ - การประเม่นผลการปฏิบัติราชการ |                  |               |            |            |                     |
|                  |                                                                                      |                  |               |            |            |                     |
| ประจำปังบประมาณ  | 2566/1 ~                                                                             | 🔎 คัมหา 🔼        |               |            |            |                     |
|                  | ทั้งหมด                                                                              |                  |               |            |            |                     |
| รายการแบบประ     | 2566/2                                                                               |                  |               |            |            |                     |
|                  | 2566/1 1                                                                             |                  |               |            |            |                     |
| 100 🗸 แสด        | 2565/1                                                                               |                  |               |            |            |                     |
| จัดการ           | 2564/2                                                                               | ่1↓ ผลการประเมิน | 💷 ผลสัมฤทธิ์ฯ | สมรรถนะ    | อื่นๆ      | รับทราบผลคะแนน      |
| แบบประเมินผล     | 2564/1<br>Ггээддиям на                                                               |                  |               |            |            | 3                   |
|                  |                                                                                      | 07.40            | 70.00         | 07.40      |            |                     |
|                  |                                                                                      | 97.12            | 70.00         | 27.12      | 0.00       | 29201012.IDM20000 ~ |
|                  |                                                                                      |                  |               |            |            |                     |
|                  |                                                                                      |                  |               | r          |            | 1                   |
|                  |                                                                                      |                  |               | 525        | รับทราบคะ  | แบบ 🗸               |
|                  |                                                                                      |                  |               |            |            |                     |
|                  |                                                                                      |                  |               | 105        | ับทราบ     | 1 1                 |
|                  |                                                                                      |                  |               | <u> </u>   | 211112     | 1 [                 |
|                  |                                                                                      |                  |               | <b>Q</b> 1 | ไม่รับทราบ |                     |
|                  |                                                                                      |                  |               |            |            |                     |

2.12 ระบบจะถามว่า ยืนยันการรับทราบคะแนน > กดปุ่มยืนยัน

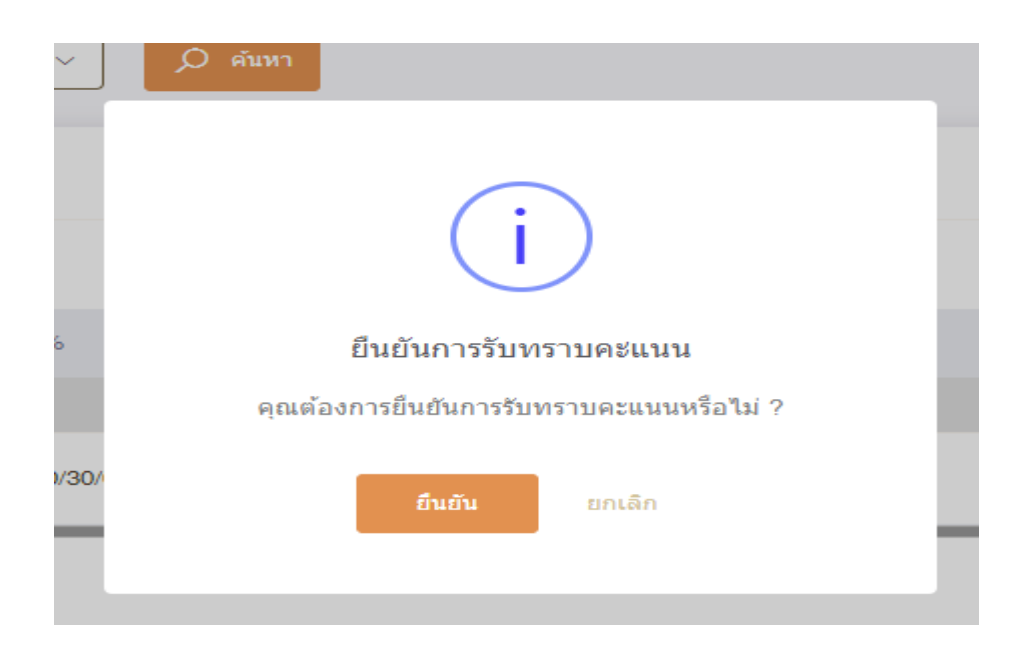

-9-

เมื่อกดยืนยันการรับทราบคะแนนเรียบร้อยแล้ว สถานะจะเปลี่ยนเป็น สรุปผลแล้ว

| ประจำปังบประมาณ 2666/1                 |            | م `     | ค้บหา              |             |         |       |                |                    |                    |                 |
|----------------------------------------|------------|---------|--------------------|-------------|---------|-------|----------------|--------------------|--------------------|-----------------|
| รายการแบบประเมินรายบุคคล               |            |         |                    |             |         |       |                | [] รายงานตัวซี้วัด | เรายนุคคล 🔲 คัดลอง | ก + เพิ่มข้อมูล |
| 100 🗸 แสดง 1 ถึง 1 จากทั้งหมด 1 รายการ |            |         |                    |             |         |       |                |                    |                    | ส่งออกไฟล์ ~    |
| จัดการ ปิงบประมาณ 1↓ พิมพ์             | สถานะ 斗    | 96      | 1. ผลการประเมิน 1. | ผลสัมฤทธิ์ฯ | สมรรถนะ | อื่นๆ | รับทราบผลดะแนน | จำนวนสมรรถนะ       | จ่านวนดัวชี้วัด    | จำนวนไฟล์       |
| แบบประเมินผลการปฏิบัติงาน              |            |         |                    |             |         |       |                |                    |                    |                 |
| B 🛛 🖉 2566/1 🛛 🕒 🕒                     | สรุปผลแล้ว | 70/30/0 | 97.12              | 70.00       | 27.12   | 0.00  | 🧭 ຈັນທະານ      | <b>5 0 3 0</b>     | 9                  |                 |
| 100 🗸 แสดง1 ถึง1 จากทั้งหมด1รายการ     |            |         |                    |             |         |       |                |                    |                    | < 1 →           |

## 2.13 จากนั้นพิมพ์แบบสรุปการประเมินผลการปฏิบัติราชการ ไฟล์ PDF (ฉบับเต็ม)

| <b>การประเมินผลการปฏิบัติราชการ</b> 🛆 ∗ การประเมินผลการปฏิบัติราชการ ∗ การประเมินผลการปฏิบัติราชการ                                                                                                 |                           | ⑦ Help                              |
|----------------------------------------------------------------------------------------------------|---------------------------|-------------------------------------|
| ประจำปังบประมาณ 2567/2 🗸                                                                                                    |                           |                                     |
| รายการแบบประเมินรายบุคคล                                                                                                    | 👌 รายงานดัวชี้วัดรายบุคคล | 🗍 คัดลอก 🕂 เพิ่มข้อมูล              |
| 10 🗸 แสดง 1 ถึง 1 จากทั้งหมด 1 รายการ                                                                                                    |                           | ส่งออกไฟล์ 🗸                        |
| จัดการ หลักเกณฑ์ ปีงบประมาณ ที่ ซึบษ์ สถาบะ 11 สำนัก/กอง 11                                                                                                    | % <sub>↑↓</sub> ผลกา      | ารประเมิน <sub>↑↓</sub> ผลสัมฤทธิ์ฯ |
| แบบประเม็นผลการปฏิบัติงาน ไถ้อกพิมพิฉปีปเติม                                                                                                    |                           |                                     |
| <ul> <li>แบบสรุปการประเมินผลการปฏิบัติ</li> <li>ราษการ</li> <li>สรุปผลแล้ว</li> <li>กระทรวงเกษอรและสหกรณ์ / กระประมง / กองบริหารหรัพมากรบุคคล /<br/>กลุ่มพะเบียนประวัติและปาเหน็จความชอบ</li> </ul> | 70/30/0                   | 98.80 70.00                         |
| 10 🗸 แสดง 1 ถึง 1 จากทั้งหมด 1 รายการ                                                                                                    |                           | < <b>1</b> >                        |

เลือกพิมพ์ฉบับเต็ม

# กดที่รูปเครื่องพิมพ์ เพื่อพิมพ์แบบสรุปการประเมินผลการปฏิบัติราชการ

| 2567                                                         | — แบบสรงโการประเมินผลการปกิบัติราชการ                                                                           | 1 /20   - 100% +   日 소 · · · · · · · · · · · · · · · · · ·                                              |                                     |  |  |  |
|--------------------------------------------------------------|----------------------------------------------------------------------------------------------------|----------------------------------------------------------------------------------------------------|-------------------------------------|--|--|--|
| อบการประเมิน                                                 |                                                                                                    |                                                                                                    |                                     |  |  |  |
| ครั้งที่ 1 ✔ ครั้ง1<br>+ เลขบัตรประจำประชา<br>+ ให้คะแนนแล้ว |                                                                                                    | <b>แบบสรุปการประเมินผลการปฏิบัติราชการ</b>                                                              | า ด้างเงื่อนไข                      |  |  |  |
| _                                                            |                                                                                                    | ส่วนที่ 1: ข้อมูลของผู้รับการประเมิน                                                                    |                                     |  |  |  |
| รายการแบบประเมิ                                              | 1                                                                                                    |                                                                                                    | + เพิ่มข้อมูล                       |  |  |  |
|                                                              |                                                                                                    | รอบการประเมิน 🔲 รอบที่1 วันที่ 01/10/2566 ถึง 31/03/2567                                                |                                     |  |  |  |
| 10 🗸 แสดง 1                                                  |                                                                                                    |                                                                                                    | ร่งออกไฟส์ 🗸                        |  |  |  |
|                                                              | The second second second second second second second second second second second second second second second se | ชื่อผู้รับการประเมิน นางสาวชยาภรณ์ อุดม                                                                 |                                     |  |  |  |
| อนุญาด<br>ให้เห็น                                            |                                                                                                    | <b>ด้าแหน่ง</b> นักทรัพยากรบุคคล <b>ระดับด้าแหน่ง</b> ซำนาญการ                                          |                                     |  |  |  |
| คะแบบ                                                        |                                                                                                    | <b>ประเภทตำแหน่ง</b> วิชาการ เงินเดือน                                                                  | ่านัก/กอง                           |  |  |  |
|                                                              | 2                                                                                                    | <b>สังกัด</b> กลุ่มทะเบียนประวัติและบำเหน็จความชอบ กองบริหารทรัพยากรบุคคล                               |                                     |  |  |  |
|                                                              | Advadencept                                                                                                    | ชื่ <b>อผู้ประเมิน</b> นางสาวร่งอรณ ครองบญ <b>ระดับดำแหน่ง</b> ข้านาญการพิเศษ                           | ระทรวงเกษตรและสห<br>เอ่นช่วยอ้านวยร |  |  |  |
|                                                              |                                                                                                    | <b>ดำแหน่ง</b> นักทรัพยากรบุคคล                                                                         | 141 1 100 14 101                    |  |  |  |
|                                                              |                                                                                                    | คำขึ้นจง                                                                                                | ระทรวงเกษตรและสห<br>เลุ่มทะเบียนประ |  |  |  |
|                                                              |                                                                                                    | แบบสรุปการประเมินผลการปฏิบัติราชการนี้ มีด้วยกัน 3 หน้า ประกอบด้วย                                      |                                     |  |  |  |
| บันทึก                                                       | 3                                                                                                    | <b>ส่วนที่ 1</b> ข้อมูลของผู้รับการประเมิน เพื่อระบุรายละเอียดต่างๆ ที่เกี่ยวข้องกับดัวผู้รับการประเมิน |                                     |  |  |  |
|                                                              | And And And And And And And And And And                                                                         | ส่วนที่ 2 สรุปผลการประเมิน ใช้เพื่อกรอกค่าคะแนนการประเมินในองค์ประกอบด้านผลสัมฤทธิ์ของงานองค์ประกอบ     |                                     |  |  |  |
| 10 🗸 แสดง 1                                                  |                                                                                                    | ด้านพถติกรรมการปกิบัติราชการ และน้ำหนักของทั้งสององค์ประกอบ ใบแบบส่วนสรปส่วนที่ 2                       | <ul><li>✓&lt;1</li></ul>            |  |  |  |

2.14 ผู้รับการประเมินรับทราบผลการประเมิน และลงนามรับทราบผลการประเมินในแบบสรุปการประเมินผลการ ปฏิบัติราชการ และเสนอผู้บังคับบัญชาลงนามตามลำดับชั้น ส่วนที่ 4 และ ส่วนที่ 5 และเมื่อลงนามในแบบสรุป การประเมินผลการปฏิบัติราชการครบแล้ว ให้เก็บที่หน่วยงานอย่างน้อย 2 รอบการประเมิน

#### ส่วนที่ 4: การรับทราบผลการประเมิน

| ຜູ້ຈັບກາຽປຽະເນີນ                                        |                 | ยู่เรียงการประเ                       | จา๊า       |
|---------------------------------------------------------|-----------------|---------------------------------------|------------|
| 🗹 ได้รับทราบผลการประเมินและแผนพัฒนาผลการปฏิบัติราชก     | ารรายบุคคลแล้ว  | Man1190128                            | 81 K9      |
|                                                         | ลงชื่อ          |                                       |            |
|                                                         | (บางส           | าวชยาภรณ์ อดม )                       |            |
|                                                         | ตำแหน่ง นักทรัพ | ยากรบุคคลชำนาญการ                     |            |
|                                                         | วันที่ 26 เดือง | ม กันยายน พ.ศ. 2567                   |            |
|                                                         |                 |                                       |            |
| ผู้ประเมิน                                              |                 |                                       |            |
| 🗹 ได้แจ้งผลการประเมินและผู้รับการประเมินได้ลงนามรับทราบ |                 |                                       |            |
| 🗖 ได้แจ้งผลการประเมิน เมื่อวันที่                       |                 |                                       |            |
| แต่ผู้รับการประเมินไม่ลงนามรับทราบ                      |                 |                                       |            |
| โดยมี เป็นพยาน                                          |                 | 2 2 2 2 2 2 2 2 2 2 2 2 2 2 2 2 2 2 2 | 2          |
| ลงชื่อพยาน<br>ตัวแระร่ง                                 |                 | ผูบงคบบญชาช                           | นตน        |
| วันที่พ.ศ                                               |                 |                                       |            |
|                                                         | ลงชื่อ          | ······                                |            |
|                                                         | ( นางสา         | วรุ่งอรุณ ครองบุญ )                   |            |
|                                                         | ตำแหน่          | ง หัวหน้ากลุ่ม                        |            |
| ร่วนที่ 5: ความเห็นของผู้บังคับบัญชาเหนือขึ้นไป         |                 |                                       |            |
| ผ้างค้าเบ้ณฑาเหนือขึ้นไป                                |                 |                                       |            |
| ฐา แร้นด้วยกับผลการประเมิน                              |                 |                                       |            |
|                                                         |                 |                                       |            |
|                                                         |                 |                                       |            |
| 🗖 มีความเห็นแตกต่าง ดังนี้                              |                 |                                       |            |
|                                                         |                 | ผู้บังคับบัญชาชั้นเห                  | เนือขึ้นไป |
|                                                         |                 |                                       |            |
|                                                         | ลงชื่อ          |                                       |            |
|                                                         | ( นายเ          | ดชา ปรัชญารัตน์ )                     |            |
|                                                         | ตำแหน่ง ผู      | ้อำนวยการกอง                          |            |
|                                                         | วันที่ เดือน    |                                       |            |
|                                                         |                 |                                       |            |
| ผู้บังคับบัญชาเหนือขึ้นไปอีกชั้นหนึ่ง (ถ้ามี)           |                 |                                       |            |
| 🗆 เห็นด้วยกับผลการประเมิน                               |                 |                                       |            |
|                                                         |                 |                                       |            |
|                                                         |                 |                                       |            |
| 🗖 มีความเห็นแตกต่าง ดังนี้                              |                 |                                       |            |
|                                                         |                 |                                       |            |
|                                                         |                 |                                       |            |
|                                                         | ลงชื่อ          |                                       |            |
|                                                         | ( 1)25          | มมานพ หนสอน )                         |            |
|                                                         | ( 14 10         |                                       |            |
|                                                         | ด้ำแหน          | ม่ง รองอธิบดี                         |            |